# آموزش صفحه ثبت نام آنلاين

صفحه ثبت نام آنلاین لیمس شامل ۶ مرحله می باشد.

**1.قوانین آموزشی:** در این مرحله قوانین ثبت نام آنلاین به متقاضی نمایش داده می شود که باید قوانین توسط متقاضی تایید شود تا بتواند به مرحله بعد برود. قوانین این صفحه را از طریق نرم افزار ویندوز منوی تنظیمات=>تنظیمات سیستم=>تب ثبت نام آنلاین میتوانید

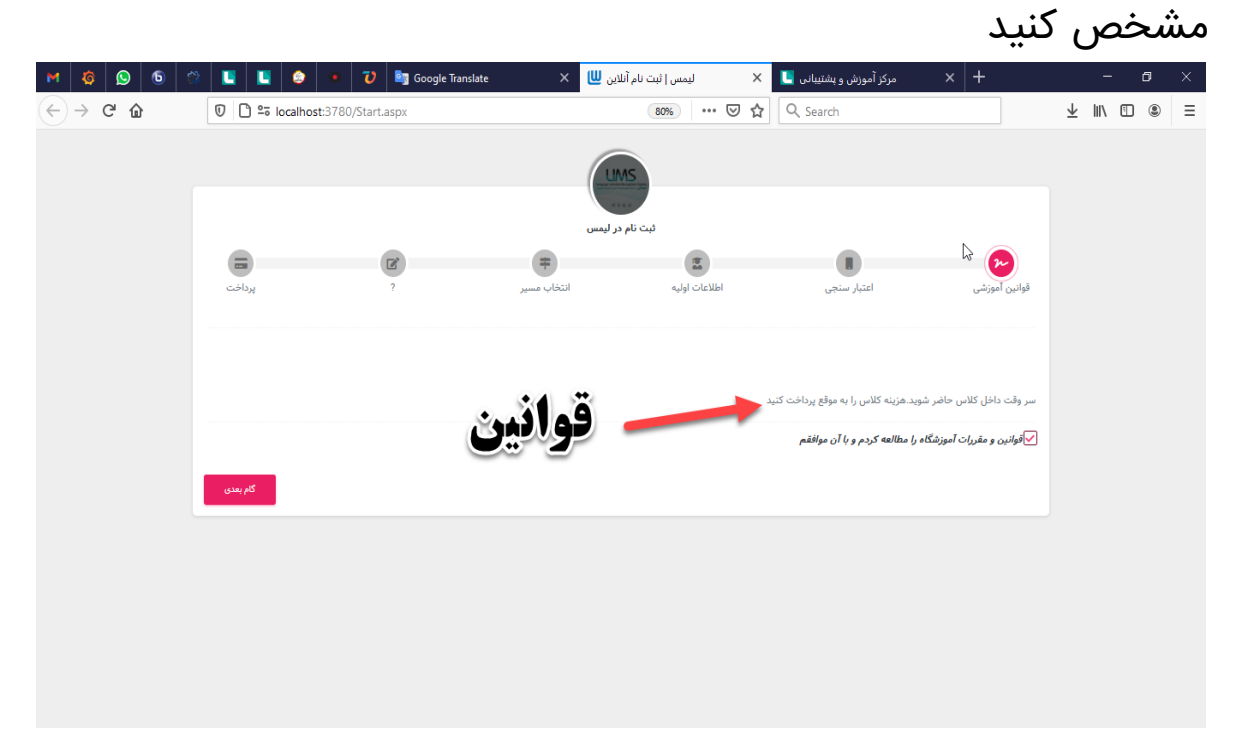

### 2. اعتبارسنجى:

در این مرحله متقاضی باید تلفن همراه خود را وارد کند پس از وارد کردن تلفن همراه یک کد چهار رقمی به آن شماره همراه ارسال می شود که متقاضی برای ادامه مراحل از آن کد استفاده می کند.

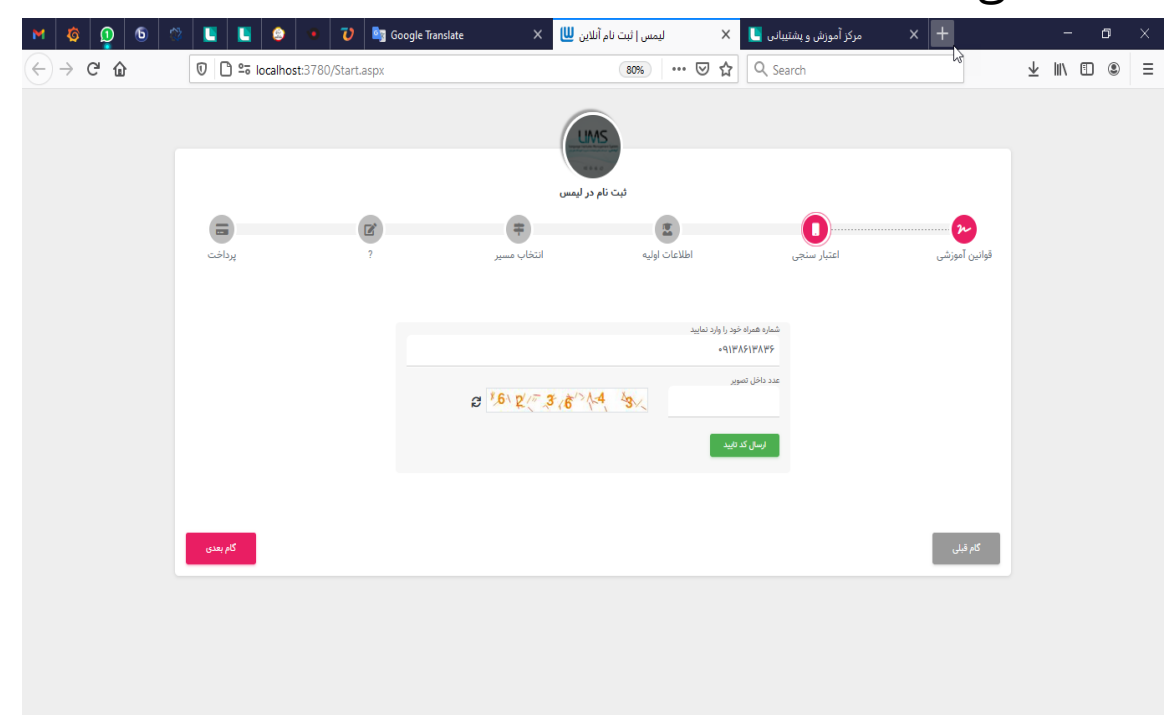

پس از وارد کردن شماره همراه و کد کپچا باید کلید ارسال کد تایید زده شود.

| M 🧔 💭 🗧                                              | 8 🖪 🖪 🥹 🔹 1             | 🧿 🔤 Google Translate | بت نام آنلاین 😃 🗙                                | 💄 X ليمس ثر                     | 🖌 مرکز آموزش و پشتیبانی | < +                 | - o ×       |
|------------------------------------------------------|-------------------------|----------------------|--------------------------------------------------|---------------------------------|-------------------------|---------------------|-------------|
| $\leftrightarrow$ $\rightarrow$ C' $\textcircled{a}$ | 🛛 🗅 🖙 localhost:3780/St | art.aspx             |                                                  | 50% … 영 ☆ 🤇                     | Search                  |                     | ± II\ ⊡ ® ≡ |
|                                                      |                         |                      | LIMS                                             |                                 |                         |                     |             |
|                                                      |                         |                      | ثبت نام در لیمس                                  |                                 |                         |                     |             |
|                                                      | پرداخت                  | ?                    | انتخاب مسیر                                      | اطلاعات اوليه                   | الله سنجي               | حص<br>قوانین آموزشی |             |
|                                                      |                         |                      |                                                  |                                 |                         |                     |             |
|                                                      |                         |                      |                                                  | تهار رقمی را وارد نمایید<br>۴۹۱ | کد ج<br>۳               |                     |             |
|                                                      |                         |                      | ار رقمی به شماره ارسال شد.<br>تغییر شماره موبایل | 77 كە                           |                         |                     |             |
|                                                      |                         |                      |                                                  |                                 |                         |                     |             |
|                                                      | کام بعدی                |                      |                                                  |                                 |                         | گام قبلی            |             |
|                                                      |                         |                      |                                                  |                                 |                         |                     |             |
|                                                      |                         |                      |                                                  |                                 |                         |                     |             |

پس از دریافت کد تاییدیه و وارد کردن آن در کادر مربوطه اگر کد تایید به درستی وارد شده باشد مستقیم به مرحله بعد می رود در غیراینصورت با پیغام مناسب مواجه می شود در صورتی که متقاضی بخواهد شماره همراه را تغییر بدهد باید از کلید تغییر شماره موبایل استفاده کند.

#### 3. اطلاعات اوليه:

در این مرحله یکسری اطلاعات مربوط به خود را وارد می کنید که مشخص شود متقاضی شرکت در چه دوره و زبان آموزشی ای هست. وارد کردن نام-نام خانوادگی-جنسیت-نام پدر-روز ماه و سال تولد-زبان آموزشی اجباری هست که در کنار هر کدام از گزینه ها یک ستاره قرمز رنگ به نشانه اجباری بودن آن ها وجود دارد و مابقی اطلاعات اختیاری هست.

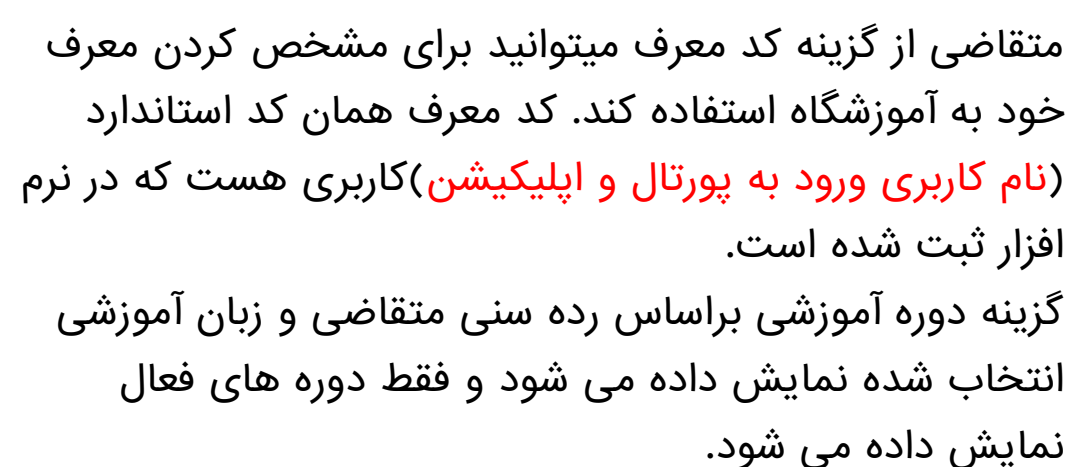

| <b>6 9 6</b> | 🕅 🚺 🚺         | 🖲 🚺 🔤 Google 1   | ranslate X 😃    | X ليمس ثبت نام آنا | مرکز آموزش و پشتیبانی 📙 | × +                                    | — ć    |
|--------------|---------------|------------------|-----------------|--------------------|-------------------------|----------------------------------------|--------|
| → C' û       | 🖸 😂 localhost | :3780/Start.aspx |                 | 80% … 🗟 🏠          | Q Search                |                                        | ⊻ ∥\ 🗊 |
|              |               |                  | (u              | MS .               |                         |                                        |        |
|              |               |                  | در لیمس         | ثبت نام د          |                         |                                        |        |
|              |               | 12               | =               | <u></u>            | ·····                   | ~~~~~~~~~~~~~~~~~~~~~~~~~~~~~~~~~~~~~~ |        |
|              | پرداخت        | ?                | انتخاب مسير     | اطلاعات اوليه      | اعتبار سنجى             | قوانین آموزشی                          |        |
|              |               |                  |                 |                    |                         | 1                                      |        |
|              |               | *تب              | miz             | نام خانوادگی*      |                         | نام *                                  |        |
|              |               | ) آفا 🌘 خانم     |                 |                    |                         |                                        |        |
|              |               |                  |                 |                    |                         |                                        |        |
|              | ل تولد*       | ولد* سا          | روز تولد* ماه ز |                    |                         | نام پدر*                               |        |
|              | •             | •                | •               |                    |                         |                                        |        |
|              |               | شهر              | استان           |                    | دوره آموزش              | زبان آموزشی*                           |        |
|              | •             | *                |                 | *                  | •                       | English                                |        |
|              |               |                  |                 |                    |                         |                                        |        |
|              |               | وضعيت شغلى       | نحوه آشنایی     |                    | کد معرف                 | کد ملی                                 |        |
|              | *             | *                |                 |                    |                         |                                        |        |
|              |               |                  |                 |                    |                         |                                        |        |
|              | گام بعدی      |                  |                 |                    |                         | کام قبلی                               |        |
|              |               |                  |                 |                    |                         |                                        |        |

#### 4. انتخاب مسير:

در این مرحله متقاضی هدف خود را از ورود به سایت و وارد کردن اطلاعات مشخص می کند. در این مرحله ۴ مسیر وجود دارد که هر کدام از مسیرها با رنگی مجزا مشخص شده اند: مسیر اول برای شرکت در آزمون تعیین سطح آنلاین و یا ثبت نام در نوبت هایی تعیین سطح حضوری آموزشگاه هست. کلید بنفش رنگ که در تصویر با عنوان "قبلا زبان خوانده ام میخواهم در آزمون تعیین سطح شرکت کنم"نمایش داده می شود.

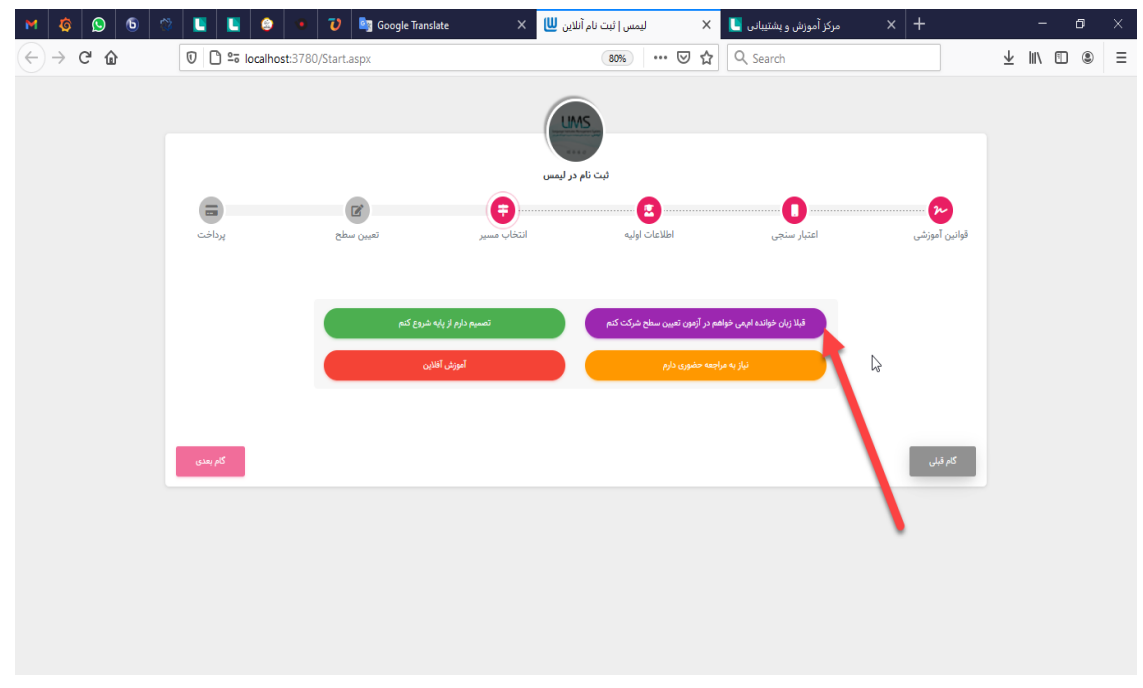

با زدن این کلید صفحه دیگری نمایش داده می شود که متقاضی میتواند مشخص کند می خواهد در کدام از تعیین سطح ها شرکت کند. کلید آزمون تعیین سطح کتبی نوبت های تعیین سطح پیش فرض آموزشگاه را نمایش می دهد. برای وارد کردن نوبت تعیین سطح پیش فرض از طریق نرم افزار ویندوز منوی کاربران=>تعیین سطح=>نوبت تعیین سطح پیش فرض اقدام کنید. در این قسمت فقط نوبت تعیین سطح هایی نمایش داده می شود که تاریخ آن ها هنوز نرسیده باشد.

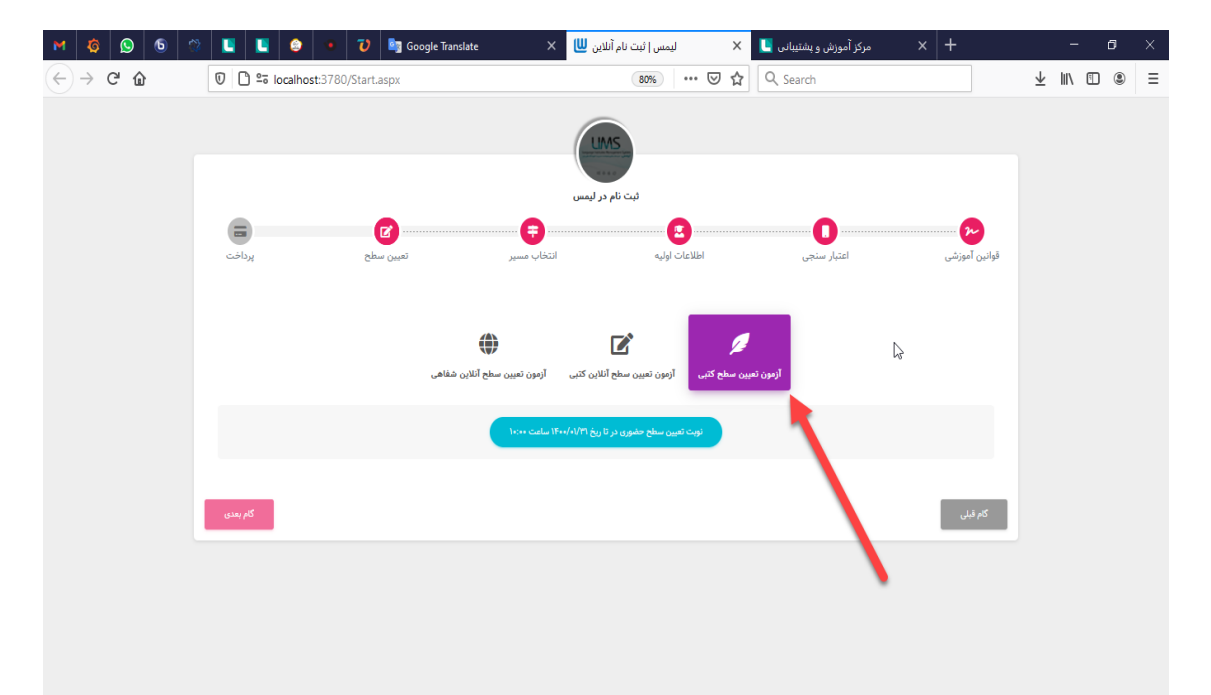

کلید آزمون تعیین سطح آنلاین کتبی آزمون هایی را نمایش می دهد که متقاضی می خواهد به صورت آنلاین در آن شرکت کند. برای وارد کردن آزمون تعیین سطح آنلاین کتبی از طریق نرم افزار ویندوز=> کاربران=> تعیین سطح => تعریف آزمون تعیین سطح اقدام کنید. آزمون هایی که با زبان آموزشی انتخاب شده در مرحله اطلاعات

ازمون هایی که با زبان آموزسی آنتخاب سده در مرحله اطلاعات اولیه مطابقت داشته باشند نمایش داده می شود. سوالات آزمون به صورت تصادفی به متقاضی نمایش داده می

شود.

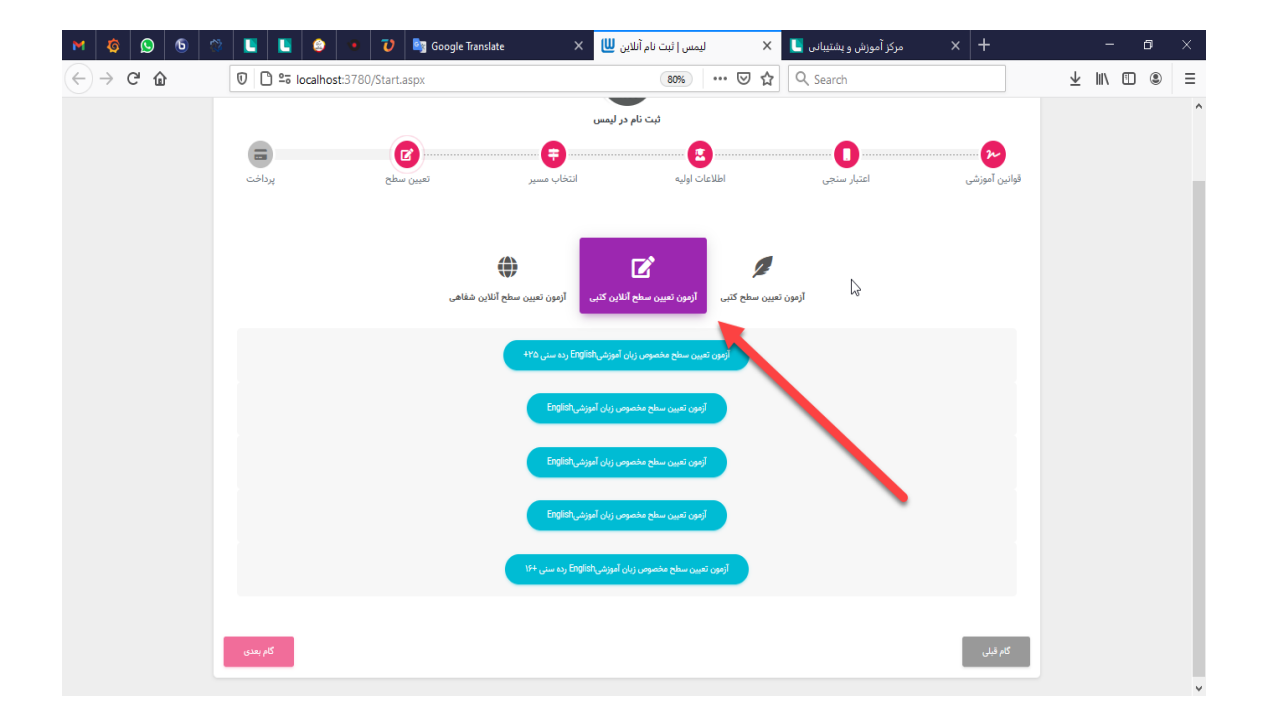

کلید آزمون تعیین سطح آنلاین شفاهی برای شرکت در نوبت های تعیین سطح که به صورت آنلاین و شفاهی با متقاضی ارتباط گرفته می شود استفاده می شود. که برای برگزاری تعیین سطح آنلاین از پلتفرم بیگ بلو باتن و یا ادوبی استفاده خواهد شد که در حال حاضر در نرم افزار ویندوز پیش نیاز ها فراهم نشده است.

| M                           | ø               | ø   | 6 |     | <b>E</b> 😂  | •        | υ        | 🔤 Google Translate | ×             | ليمس   ثبت نام آنلاين 😃                  | ×      | مرکز آموزش و پشتیبانی 📙 | x | +                |       |                         | -      | ٥ | × |
|-----------------------------|-----------------|-----|---|-----|-------------|----------|----------|--------------------|---------------|------------------------------------------|--------|-------------------------|---|------------------|-------|-------------------------|--------|---|---|
| $\left( \leftarrow \right)$ | $\rightarrow$ ( | ° ŵ |   | 0   | 🗅 🔤 localho | ost:3780 | /Start.a | spx                |               | 80% 6                                    | 0 ☆    | Q, Search               |   |                  |       | $\overline{\mathbf{h}}$ | III\ E |   | Ξ |
|                             |                 |     |   |     |             |          |          |                    |               | LIMS                                     |        |                         |   |                  |       |                         |        |   |   |
|                             |                 |     |   |     |             |          |          |                    |               | ثبت نام در لیمس                          |        |                         |   |                  |       |                         |        |   |   |
|                             |                 |     |   |     | پردا        |          | حلع      | تعيين ر            | انتخاب مسیر   | ی<br>اطلاعات اولیه                       |        | اعتبار سنجی             |   | مری<br>بن آموزشی | قواني |                         |        |   |   |
|                             |                 |     |   |     |             |          |          | سطح آنلاین شفاهی   | آزمون تعیین ہ | کتبی آزمون تعیین سطح آنلاین کتبی         | ین سطح | لي<br>ازمون تعي         |   |                  |       |                         |        |   |   |
|                             |                 |     |   |     |             |          |          | (                  | ۱۴۰ ساعت ۱۴۰  | نوبت تعیین سطح آنلاین در تا ریخ ۱۰/۰۱/۳۱ |        |                         |   |                  |       |                         |        |   |   |
|                             |                 |     |   | عدى | کام ہ       |          |          |                    |               |                                          |        |                         |   | ام قبلی          | s     |                         |        |   |   |
|                             |                 |     |   |     |             |          |          |                    |               |                                          |        |                         |   |                  |       |                         |        |   |   |
|                             |                 |     |   |     |             |          |          |                    |               |                                          |        |                         |   |                  |       |                         |        |   |   |
|                             |                 |     |   |     |             |          |          |                    |               |                                          |        |                         |   |                  |       |                         |        |   |   |

هر کدام از تعیین سطح ها که شامل هزینه شود ابتدا باید هزینه توسط متقاضی پرداخت شود بعد ثبت نام متقاضی در تعیین سطح انجام می شود. که با انتخاب هر تعیین سطح اگر هزینه برای تعیین سطح مشخص شده باشد مرحله بعد که نمایش فاکتور هست نمایش داده می شود که کلید پرداخت دارد که به درگاه پرداخت هدایت می شود.

کلید سبز رنگ برای ثبت نام در کلاس و یا پیش ثبت نام در ترم ها استفاده می شود.

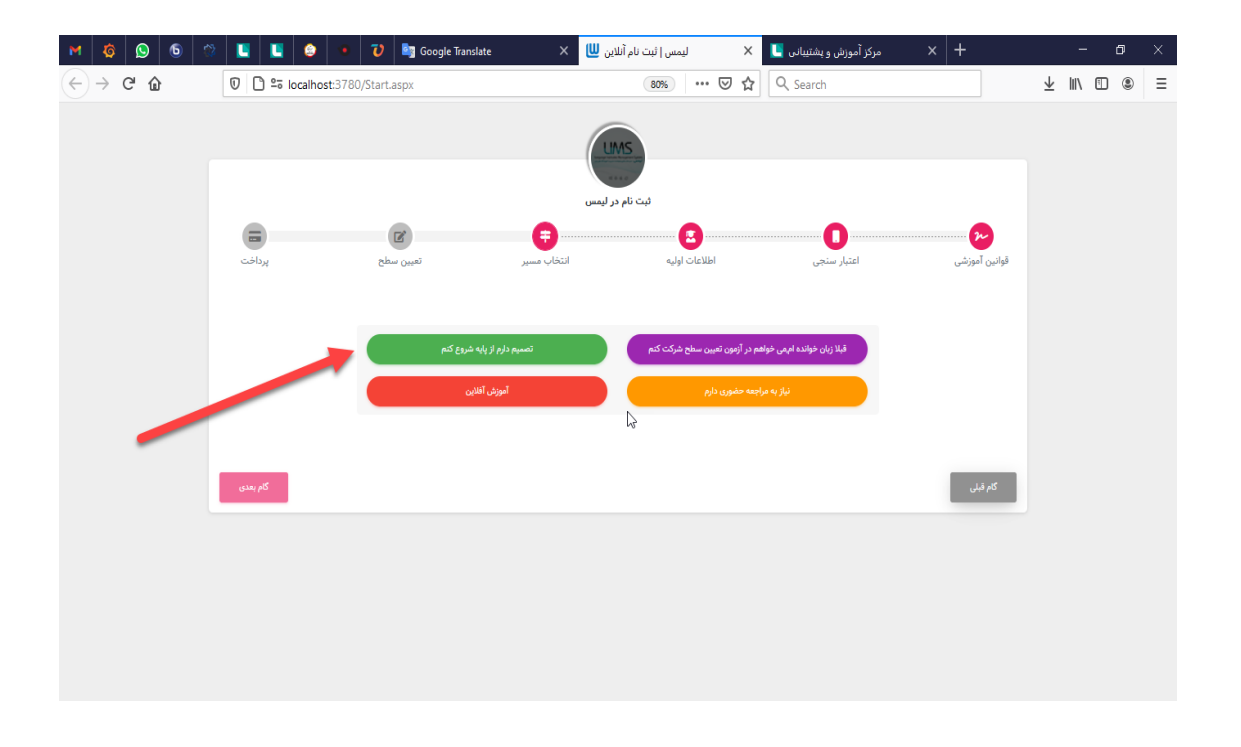

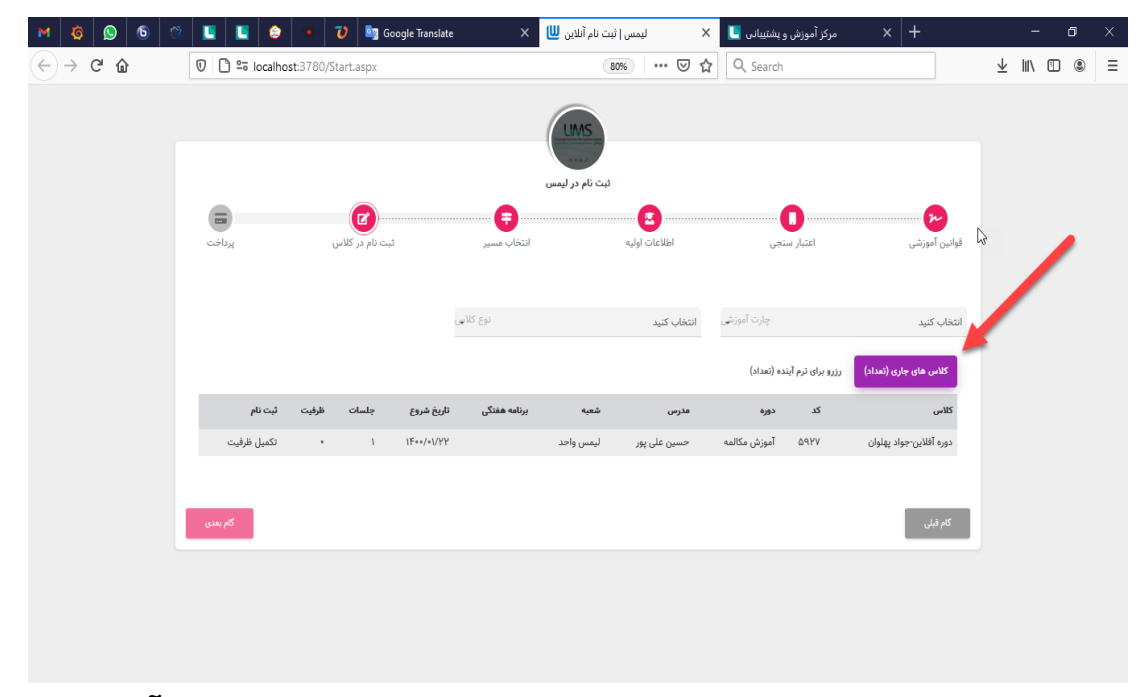

تب اول برای نمایش کلاس هایی که متقاضی می تواند در آن ها شرکت کند.

کلاس ها براساس دوره-زبان آموزشی و رده سنی ای که در مرحله اطلاعات پایه وارد شده است نمایش داده می شود. در این قسمت فقط کلاس های ترم یک هر دوره به متقاضی نمایش داده می شود. هنگام تعریف کلاس حتما باید کلید نمایش در وبسایت برای کلاس فعال باشد. و حتما باید بازه تاریخی ثبت نام در کلاس مشخص شده باشد که این بازه تاریخی را می توان برای یک کلاس مشخص کرد و یا به صورت عمومی برای تمام کلاس ها مشخص کرد. برای مشخص کردن بازه ثبت نام برای یک کلاس از طریق منوی برای مشخص کردن بازه ثبت نام برای یک کلاس از طریق منوی کلاس مورد نظر را جستجو کنید در ستون عملیات لیست کلید سه نقطه زده شود گزینه بازه ثبت نام بازه ثبت نام حتما باید برای نحوه ثبت نام اینترنتی مشخص شود.

| LIMS   | ۱ فروردین ماه ۱۴۰۰           | ک شنبه ۹ | ı   🕱   | واحد 🏩          | ليمس و           |                      |              | ô              | سریع ۷۱.۰.۴.۱۰۹ | ترم فصلی ثبت نام م | g academy acade      | emy        | e x     |
|--------|------------------------------|----------|---------|-----------------|------------------|----------------------|--------------|----------------|-----------------|--------------------|----------------------|------------|---------|
| ۹      |                              |          |         | بازاریابی 🗆     | تنظيمات 😫        | کتابخانه و فروشگاه 🛒 | بخش اداری 🗉  | اطلاع رسانـی 🎴 | مضور و غياب 🔽   | بخش مالی 🗉 <       | 🖪 آمـوزشـی 🗷         | ے کاربـران | تست 🗆   |
| (      |                              |          |         |                 |                  | با                   | يت کـــلاس ه | مدير           |                 |                    |                      |            |         |
| +      | س تمام شده                   | ته 🗌 کلا | ای گذشن | ہ 🗌 کلاس ھ      | 🗌 کلاس های آینده | 🗹 کلاس های جاری      | تننده × 🛇    | ی × 🛇 ثبت ک    | 🔊<br>چارت آموزش | لا نوع کلاس        | پس از نوشتن <b>O</b> | لتر ها:    | 🍸 فيل   |
| C      | ō                            |          |         |                 |                  |                      |              |                |                 |                    |                      | للاس ها:   | ليست كا |
|        | ليات                         | ببت عم   | يار ث   | شرو پا          |                  | جنسيت                | وع کلاس      | نړ             | چارت            |                    | نوان استاد           | کد عن      | •       |
|        | • •                          | ø em     | y #/«   | o¶ ۲/∘۲         | עוט              | دختران/پس            | روهى         | گ              | 888             | ه مفید             | ۷۴۷ سماذ             | ۲F ۵۹۲۸    |         |
|        | مهارت ها                     | ø con    | n 4/1   | 'Y -1/YY        | ىران             | دختران/پس            | وره افلاین   | در             | دوره آفلاين     | ن علی پور          | وره آفلاین-۰ حسی     | o 0979     |         |
|        | برنامه هفتدی<br>تقویم آموزشی | ø em     | y •1/1  | "I -1/YY        | بران             | دمرا                 | Publi        | ic Ir          | ntensive-Ydays  | هاشمى              | فرزائه te            | st ۵۹۲۶    | ١       |
|        | ثبت نام در کلاس              | ø em     | y יץ.   | ol <u>1</u> 120 | ىران             | دختران/پس            | ىضورى        | >              | Termic-Idays    | رضایی              | مانی۱ آیلین          | ۵۲۵۵ آل    |         |
|        | تبت مرحله ای<br>بازه ثبت نام | em       | y ۲/«   | of 31/0Y        |                  | دختران               | Private/Y    | P I            | Intensive-1days | هاشمى              | ۱۵ زهرا              | 51 6970    |         |
|        | • 8 4                        | ø em     | y ۲/«   | ه ۱∕∘۵          | ران              | دختران/پس            | Publi        | ic I           | Intensive-1days | علوى               | ۱۱۱۱۱۱ علی           | ۹۰۹۵ ۱۱    |         |
|        | 🔤 🖻 🎽                        | ø em     | y 4/1   | ۹ <u>۱</u> /۰۵  | ران              | دختران/پس            | Publi        | ic I           | Intensive-1days | میرزایی            | ربی۴ المیرا          | ۵۸۹۴ عر    |         |
|        | 🚥 🗵 🎽                        | ø em     | y '/Y   | ۳ o/o۴          | بران             | دختران/پس            | روهی۲        | ا گر           | ntensive-&days  | ن شکاری            | علذعت شايار          | ۵۸۹۳ لغ    |         |
| وارد < | نمایش همه ه                  |          |         |                 |                  |                      |              |                |                 |                    |                      |            |         |
|        | ریت کـــلاس هـا ×            | مدي      |         |                 |                  |                      |              |                |                 |                    |                      |            |         |

و برای مشخص کردن بازه ثبت نام به صورت عمومی از منوی تنظیمات=> تنظیمات سیستم=> تب ثبت نام در کلاس اقدام کنید.

| LIMS | 📸   یک شنبه ۲۹ فروردین ماه ۱۴۰۰       | ليمس واحد 💿 🏟                |                      |                    | â                  | <sub>ا</sub> سریع ۷۱.۰.۴.۱۰۹ | ترم فصلی ثبت نام              | g academy academy                | - 8 ×     |
|------|---------------------------------------|------------------------------|----------------------|--------------------|--------------------|------------------------------|-------------------------------|----------------------------------|-----------|
| Q    |                                       | تنظیمات 😫 بازاریابی 🗆        | کتابخانه و فروشگاه 🛒 | بخش اداری 🗉        | اطلاع رسانـی 🎴     | حضور و غياب 🖌                | بخش مـالی 🗉                   | ربـران 🖪 آمـوزشـی 🖻              | تست 🗖 کا  |
| ×    | <b>i</b>                              |                              |                      | ظيمات سيستم        | تن                 |                              |                               | 🛞 انصراف                         | ⊘ تاييد   |
|      | آزمون و آموزش آنلاین<br>حقوق و دستمزد | اکانت بندی اینترنت<br>آموزشی | کتابخانه<br>گزارش ها | فروشگاه و<br>پیامک | هاست<br>س          | ین<br>ثبت نام در کلاه        | ت نام و پرداخت آنلای<br>داری  | آیدی ثر<br>ستجو ا                | کالر<br>ج |
| U.   |                                       |                              |                      |                    | ß                  |                              | :                             | بازه پیشفرض ثبت نام در کلاس ه    | تنظيمات   |
| I.   |                                       |                              | ?<br>\$              | Yo                 |                    |                              |                               | تعداد روز های مانده به شروع کلاس |           |
| I.   |                                       |                              | 2                    | ٢                  |                    |                              |                               | تعداد جلسات گذشته از کلاس        |           |
| I.   |                                       |                              |                      |                    |                    |                              |                               |                                  | .1.154    |
| н.   |                                       |                              |                      |                    |                    |                              | Contra and                    | عمومی:                           | نظيمات    |
| н.   |                                       |                              |                      |                    | ىسود               | ه در دوره اسباه نبت          | دلاس بررسی سود ن              | هنگام ثبت نام ریان امور در       |           |
| н.   |                                       |                              |                      |                    |                    | ک شود                        | کلاس مجوز ادامه چ             | هنگام ثبت نام زبان آموز در       |           |
| н.   |                                       |                              | د                    | قطعی تغییر داده شو | ثبت نام به ثبت نام | ريافت هزينه وضعيت            | س رزرو بود بعد از د           | اگر وضعیت زبان آموز در کلا       | •         |
| H    |                                       |                              | °<br>G               |                    |                    | شتر از این مبلغ باشد         | ہ بدھی زبان آموز برابر یا بین | عدم مجوز ثبت نام در کلاس زمانی ک |           |
|      |                                       |                              |                      |                    | :                  | یت کلاس بررسی شود            | طريق وب سايت ظرف              | هنگام ثبت نام در کلاس از         | )         |
|      |                                       |                              |                      |                    |                    | ره های دیگر                  | های هم سطح در دور             | پیشنهاد ثبت نام در کلاس ،        | •         |
|      | <b>ی سیستم</b> × مدینت کے لاس ہا ×    | تنظيمان                      |                      |                    |                    |                              |                               |                                  |           |

تب رزور برای ترم آینده برای پیش ثبت نام در ترم یک هر دوره استفاده می شود که اگر برای پیش ثبت نام در ترم هزینه مشخص شده باشد ابتدا باید هزینه پرداخت شود بعد در ترم پیش ثبت نام می شود.

| M 🧔 😒 🖏                               | E 2 2 *            | 💙 🄄 Google Translate      | م آنلاین 😃 🗙 | × ليمس ثبت نا | مرکز آموزش و پشتیبانی 🌅     | × +                     |                         | - | 0 | × |
|---------------------------------------|--------------------|---------------------------|--------------|---------------|-----------------------------|-------------------------|-------------------------|---|---|---|
| $\leftrightarrow$ $\rightarrow$ C $r$ | 🖸 🗋 ° localhost:37 | 80/Start.aspx             |              | 80% … 🗵 🏠     | Q, Search                   |                         | $\overline{\mathbf{A}}$ |   | ۲ | Ξ |
|                                       | پرداخت             | ثبت نام در کلاس           | انتخاب مسير  | اطلاعات اوليه | اعتبار سنجى                 | قوانین اموزشی           |                         |   |   | ^ |
|                                       |                    |                           |              |               | رزرو برای ترم آینده (تعداد) | کلاس های جاری (تعداد)   |                         |   |   |   |
|                                       |                    | ثبت نام - رزرو            | سطح          | تعداد جلسات   |                             | دوره - ترم              |                         |   |   |   |
|                                       |                    | رزرو - ***,*** تومان      | Elementary   | ٨             |                             | General-English-\       | ~0                      |   |   |   |
|                                       |                    | رزرو - ۰۰۰, ۱۸, ۰۰۰ تومان | Elementary   | ٨.            |                             | General-English-\       |                         |   |   |   |
|                                       |                    | رزرو - •••,••• ۹- تومان   | Elementary   | ١٨            |                             | General-English-\       |                         |   |   |   |
|                                       |                    | رژرو - ۴٫۵۰۰,۴٫۹ تومان    | Advanced     | IF            |                             | Advanced-English-1      |                         |   |   | P |
|                                       |                    | رژرو - ۴٫۵۰۰٫۴۰۳ تومان    | Advanced     | ΥF            |                             | Advanced-English-1      |                         |   |   |   |
|                                       |                    | رزرو - ۱۰٫۸۰۰٫۰۰۰ تومان   | Advanced     | IF            |                             | Advanced-English-1      |                         |   |   |   |
|                                       |                    | رزرو - •••,••• قومان      | Advanced     | IF            |                             | Advanced-English-1      |                         |   |   |   |
|                                       |                    | رزرو - •••،•• تومان       | Elementary   | ٨.            |                             | General-English-1       |                         |   |   |   |
|                                       |                    | رزرو - ••••,۵,۴۰۰ تومان   | Advanced     | IF            |                             | Advanced-English-1      |                         |   |   |   |
|                                       |                    | رزرو - ***,**۵ تومان      | IELTSY       | <i>h</i> .*   | I                           | ELTS/General-English-\  |                         |   |   |   |
|                                       |                    | رزرو - ۲۶٫۲۰۰٬۰۰۰ تومان   | IELTSY       | 1+            | IEI                         | TS/Speaking-English-\   |                         |   |   |   |
|                                       |                    | رزرو - ۲۰۰۰, ۲۰۰۰ تومان   | IELTSY       | <i>k</i> *    |                             | IELTS/Writing-English-\ |                         |   |   |   |
|                                       |                    | رزرو - ۴٬۲۰۰٬۴۰۲ تومان    | IELTSY       | 1+            |                             | آيلتس-English-۱         |                         |   |   |   |
|                                       |                    | رزرو - ۴٬۲۰۰٬۰۰۰ تومان    | IELTSY       | }+            | IEI                         | LTS/Listening-English-\ |                         |   |   |   |
|                                       |                    | رزرو - ۸٬۰۰۰٬ تومان       | IELTSY       | 1.            |                             | آيلتس-English-۱         |                         |   |   | ~ |

کلید نارنجی رنگ برای ثبت نام استفاده می شود که فقط اطلاعات متقاضی در نرم افزار ثبت می شود که باید با آن شخص ارتباط برقرار شود. اگر برای ثبت نام در آموزشگاه هزینه مشخص شده باشد متقاضی ابتدا باید هزینه را پرداخت کند بعد در آموزشگاه ثبت نام می شود. برای مشخص کردن هزینه ثبت نام در آموزشگاه از طریق منوی تنظیمات=> تنظیمات سیستم=> تب ثبت نام آنلاین اقدام کنید.

کلید قرمز رنگ برای ثبت نام در دوره آفلاین استفاده می شود. که با زدن آن کلید دوره های آفلاین آموزشگاه با توجه به دوره-زبان آموزشی و رده سنی ای که در مرحله اطلاعات اولیه انتخاب شده بود نمایش داده می شود. که اگر شامل هزینه شود ابتدا باید هزینه دوره پرداخت شود بعد ثبت نام متقاضی در دوره آفلاین انجام می شود.

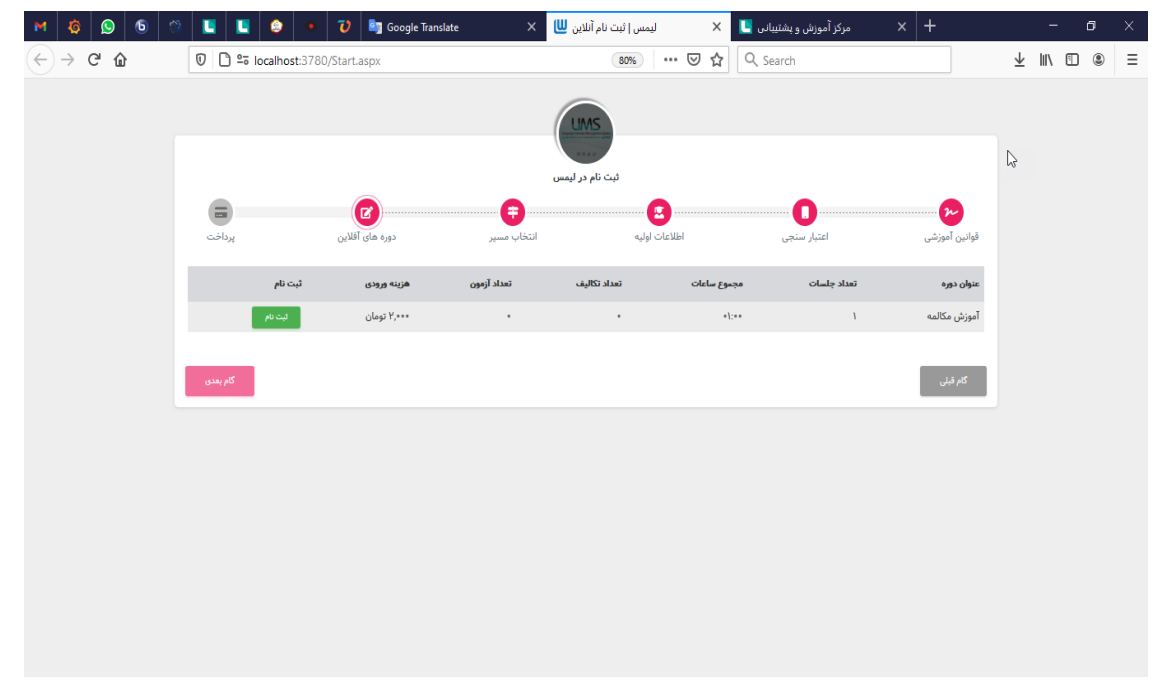

عنوان هر چهار کلیدی که با رنگ های متفاوت نمایش داده می شود را میتوان تغییر داد و یا مشخص کرد که کدام کلیدها نمایش داده بشوند و کدام نمایش داده نشوند. برای انجام این تغییرات از طریق نرم افزار ویندوز منوی تنظیمات=> تنظیمات سیستم=> تب ثبت نام و پرداخت آنلاین اقدام کنید.

| LIMS | 😵 🛛 یک شنبه ۲۹ فروردین ماه ۱۴۰۰       | ليمس واحد 🏮 🏟                |                     |                       | v).o.۴.lo۹                                    | g ترم فصلی ثبت نام سریع                                                                    | academy academy 📋 📼 🗙                                                                             |
|------|---------------------------------------|------------------------------|---------------------|-----------------------|-----------------------------------------------|--------------------------------------------------------------------------------------------|---------------------------------------------------------------------------------------------------|
| ۹    |                                       | تنظیمات 😫 بازاریابی 🗆        | تابخانه و فروشگاه 🛒 | بخش اداری 🗉 ک         | غياب 🖌 🛛 اطلاع رسانــى !                      | ں 🗷 بخش مالی 🗈 حضور و                                                                      | تست 🗖 کاربـران 🖪 آمـوزشـی                                                                         |
| ×    | Ũ                                     |                              |                     | ظيمات سيستم           | تنا                                           |                                                                                            | ⊘ تاييد 🔇 انصراف                                                                                  |
|      | حقوق و دستمزد<br>آزمون و آموزش آنلاین | آموزشی<br>اکانت بندی اینترنت | گزارش ها<br>نابخانه | پیامک<br>فروشگاه و کت | ت نام در کلا <i>س</i><br>هاست                 | اداری ثب<br>ثبت نام و پرداخت آنلاین                                                        | جستجو<br>کالر آیدی                                                                                |
|      |                                       | la<br>Is                     |                     | v<br>v                | ۍ ۲۰۰۰ و ۲۰۱۹ وی مرد می مرد مید مید<br>کې کنم | سر و حسب میں عمل میں بر مرینی میں<br>ام اندان و نوبت تعیین سلح:<br>می ترم یک :<br>شروع کنم | متن کلید آزمون تعیین سط<br>قبلا زبان خوانده امم<br>کلید ثبت نام در کلاس های<br>تصمیم دارم از پایه |
|      |                                       |                              |                     | 2                     |                                               | ری دارم                                                                                    | ثبت نام در آموزشگاه:<br><b>نیاز به مراجعه حضو</b>                                                 |
|      |                                       |                              | ſ                   |                       |                                               |                                                                                            | دوره آفلاین:                                                                                      |
|      |                                       |                              | -                   | تعیین سطح شرکت        | ن خوانده ام می خواهم در آزمون                 | لاین پورتال (start.aspx) کلید 'قبلا زبا<br>بود                                             | در صفحه ثبت نام آنا<br>کنم ' نمایش داده نش                                                        |
|      |                                       |                              |                     | ده نشود               | ، دارم از پایه شروع کنم' نمایش دا             | لاین پورتال (start.aspx) کلید 'تصمیم                                                       | 🕥 در صفحه ثبت نام آنا                                                                             |
|      |                                       |                              |                     | ، نشود                | مراجعه حضوری دارم' نمایش داده                 | لاین پورتال (start.aspx) کلید 'نیاز به                                                     | 💿 در صفحه ثبت نام آنا                                                                             |
|      |                                       |                              |                     |                       | ، آفلاین' نمایش داده نشود                     | لاین پورتال (start.aspx) کلید 'آموزش                                                       | 🔵 در صفحه ثبت نام آنا                                                                             |
|      |                                       |                              |                     | 2<br>🗙 🗙              |                                               |                                                                                            | - 1 J. C. J. 11                                                                                   |
|      | مىستە × مەدىدىت كالاس ھا ×            | تنظيمات                      |                     |                       |                                               |                                                                                            |                                                                                                   |

کاربری که از طریق این صفحه اقدام به ثبت نام در آموزشگاه می کند با نوع کاربری ای که در تنظیمات انتخاب شده است ثبت نام می شود. برای مشخص کردن نوع کاربری از منوی تنظیمات=> تنظیمات سیستم=> تب ثبت نام و پرداخت آنلاین

## اقدام کنید.

| lims  | 指 ا یک شنبه ۲۹ فروردین ماه ۱۴۰۰       | ليمس واحد 🏮 🏟                |                    |                          | <b>∂</b> 1.∘.۴.1∘۹                | ه g ترم فصلی ثبت نام سریع                     | academy academy 🔔 🗗 🗙                            |
|-------|---------------------------------------|------------------------------|--------------------|--------------------------|-----------------------------------|-----------------------------------------------|--------------------------------------------------|
| Q     |                                       | نظیمات 😫 بازاریابی 🗖         | فانه و فروشگاه 🛒 ت | بخش اداری 🗉 کتابخ        | و غياب 🔽 اطلاع رسانــى !          | ی 🙎 بخش مـالی 🗈 حضور                          | تست □ کاربـران 😫 امـوزش                          |
| × (   | )                                     |                              |                    | ظيمات سيستم              | تن                                |                                               | ⊘ تایید 🔇 انصراف                                 |
|       | حقوق و دستمزد<br>آزمون و آموزش آنلاین | آموزشی<br>اکانت بندی اینترنت | گزارش ها<br>انه    | پیامک<br>فروشگاه و کتابخ | بت نام در کلاس<br>هاست            | اداری ث<br>ثبت نام و پرداخت آنلاین            | جستجو<br>کالر آیدی                               |
|       |                                       |                              |                    |                          | ىركت كنم                          | می خواهم در آزمون تعیین سطح ش<br>ب            | قبلا زبان خوانده اه                              |
|       |                                       |                              |                    | 3                        |                                   | ای ترم یک :<br><b>ه شروع کنم</b>              | کلید ثبت نام در کلاس «<br>تصمیم دارم از پایا     |
|       |                                       |                              |                    | 2                        |                                   | بوری دارم                                     | ثبت نام در آموزشگاه:<br><b>نیاز به مراجعه حض</b> |
|       |                                       |                              |                    | 2                        |                                   |                                               | دوره آفلاين:                                     |
|       |                                       |                              | ß                  | ، تعیین سطح شرکت         | بان خوانده ام می خواهم در آزمون   | نلاین پورتال (start.aspx) کلید 'قبلا ز<br>شود | در صفحه ثبت نام آ<br>کنم ' نمایش داده ن          |
|       |                                       |                              |                    | داده نشود                | بم دارم از پایه شروع کنم' نمایش د | نلاین پورتال (start.aspx) کلید 'تصمب          | 💿 در صفحه ثبت نام آ                              |
|       |                                       |                              |                    | ه نشود                   | ه مراجعه حضوری دارم' نمایش داد    | نلاین پورتال (start.aspx) کلید 'نیاز ب        | 🛑 در صفحه ثبت نام آ                              |
|       |                                       |                              |                    |                          | ن آفلاین' نمایش داده نشود         | نلاین پورتال (start.aspx) کلید 'آموزشً        | 🔲 در صفحه ثبت نام آ                              |
|       |                                       |                              |                    | 2 ×                      | سطح ثبت می شوند                   | ن صفحه ثبت نام و یا آزمون تعیین <i>،</i>      | نوع کاربری افرادی که از طریز                     |
| <br>♠ | سیستم × مدیریت کــلاس هـا ×           | تنظيمات                      |                    |                          |                                   |                                               |                                                  |